## ALLEGATO\_PAGAMENTO CONTRIBUTO LIBERALE

Andare sul sito : https://www.istruzione.it/accesso-sidi/ (scrivendo su google "sidi" è il primo sito ad apparire) In alto a destra trovate "ACCEDI".

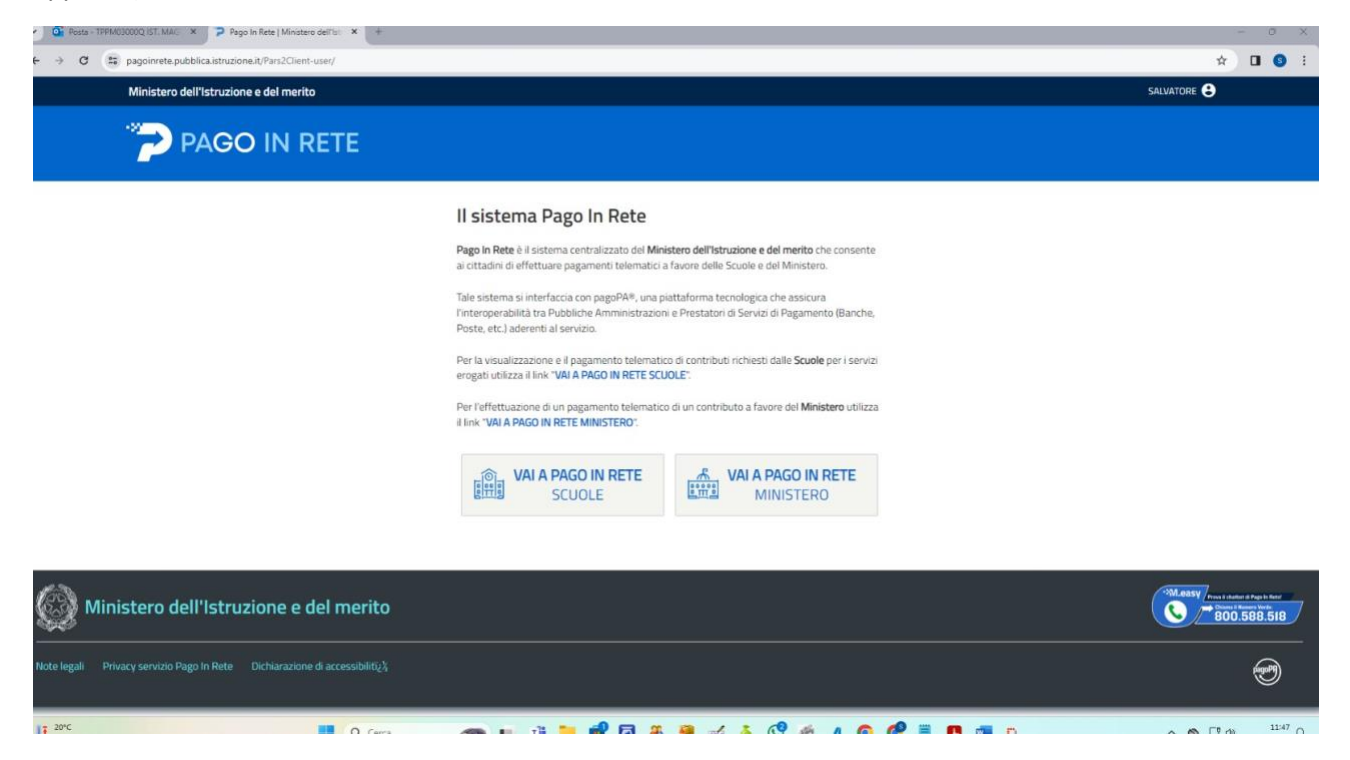

Qui dovrete autenticarvi con la vostra identità SPID Dopo aver effettuato l'accesso, In alto a destra, cliccate sul vostro nome e cognome e selezionate "Area Riservata"

Nel menù di sinistra cliccate su Servizi 🛛 Tutti i servizi e successivamente selezionate "Pago In rete" dall'elenco dei servizi proposti. Nella videata successiva selezionate il pulsante "VAI A PAGO IN RETE SCUOLE".

Con questo passaggio verrete dirottati al servizio Pago In Rete del Ministero. Potete trovare, nel menù in alto, la voce "Versamenti volontari".

A questo punto basterà indicare nel campo Codice Meccanografico: **TPPM03000Q** e cliccare su "cerca" Comparirà questa videata:

| Qi Rosta - TPPM/QUCCOQ ST. MAC X P Rego In Res [Ministero dell'er: X +                                                                                                    | -        | ٥              | ×    |
|----------------------------------------------------------------------------------------------------|----------|----------------|------|
| ← → Ø  ⊕ pagoinrete pubblica.strusone.it/pars/Web/rcercaScuola                                                                                                    | ¢ I      |                |      |
|                                                                                                    |          |                |      |
| Visualizative visualizative visualizati |          |                | C    |
| CODICE MECCANOCRATICO       DEMONMANZARE SCIOLA       INTERESZO       INTERESZO         CODICE MECCANOCRATICO       DEMONMANZARE SCIOLA       INTERESZO       INTERESZO         LICEO STATALE * PASCASINO* IMARSALA       VIA VIACCARE,5, MARSALA (TP)       INTERESZO                                                                                                    |          |                | ¢    |
|                                                                                                    |          |                |      |
| Ministero dell'Istruzione e del merito                                                                                                    |          |                | C.   |
| 🕒 📴 🖕 🕐 👘 🚰 🖉 🖉 🖉 🖉 🖉 🖉 🖉 🖉 🖉 🖉 🖉 🖉 🖉                                                                                                    | j (30) o | 11<br>05/04/20 | 49 Q |

Cliccate sulla "lentina" sotto al menù azzurro "Azioni". Ecco cosa comparirà:

| 🗸 🙀 Posta - TPPM02000Q (ST. MAC) X 🚯 Pago In Retz   Ministero dell'hi: X 🕂 +                                                                                                    | - 0 ×   |
|----------------------------------------------------------------------------------------------------|---------|
| ← → Ø (\$ pagoinrete.pubblica.istruzione.it/parsWeb/r/cercaEvento./TPPM03000Q                                                                                                    | ☆ 🛛 🌀 ፤ |
| PAGO IN RETE           Home         Versamenti volontari         Visualizza pagamenti         Associazioni alunno/pagatore         Gestione consensi         Richiedi assistenza         Estivatore Siruut                                                                                                    |         |
| Versamenti volontari - causali per scuola                                                                                                    |         |
| Paper 2                                                                                                    |         |
| ACCURTO         ACCURTO         ACCURTO           2023/24         Control-to libraria por l'implamento del diffetta formativa classi prime liceo         LUEXES 371/LLEF PAGEASINO         2001/2028         50.00            2023/24         Control-to libraria por l'implamento del diffetta formativa classi prime liceo         LUEXES 371/LLEF PAGEASINO         2001/2028         50.00 |         |
| 2223/24 Contributo liserare per tampiamento dell'officia formativa atto classi del trienzo                                                                                                    |         |
| 2223/24 Contribude liberale per famplamento dell'offinta tormativa attri classi del benno MARSULA MARSULA VARSULA 30.00 «E                                                                                                    |         |
| 2023/24 Contradio liseware por Tampianeento derformativo cassi data seconda ata LLECO STATULE PASCASINO" 20/12/2024 66,00 <6                                                                                                    |         |
|                                                                                                    |         |

## Ancora una volta cliccate sul simbolo "<€" sotto al menù azzurro "Azioni". E vedrete questo:

| Anno scolastico: 2023/24 Causale: Contributo liber:                  |                         |  |
|----------------------------------------------------------------------|-------------------------|--|
| Beneficiario: LICEO STATALE " PASCASINO" MARS                        |                         |  |
| Compilare i campi seguenti con i dati dell'alunno o del soggetto per |                         |  |
| Tipologia                                                            | Codice fiscale *        |  |
| Persona fisica      Persona giuridica     Nome alunno/nagatore *     | Comome alumninamatore * |  |
|                                                                      |                         |  |
| Importo *                                                            |                         |  |
| 50,00                                                                |                         |  |
| Nota del versante                                                    |                         |  |
|                                                                      |                         |  |
| campi obbligatori.                                                   |                         |  |
|                                                                      |                         |  |
|                                                                      | Effettua il pagamento   |  |
|                                                                      |                         |  |
|                                                                      |                         |  |
|                                                                      |                         |  |
|                                                                      |                         |  |

Compilate con i dati dell'alunno ed inserite eventuali note (es: classe). A questo punto, il sistema vi chiederà come volete effettuare il pagamento:

Cliccando su "Procedi con il pagamento immediato" potrete scegliere se effettuare il versamento con carta di credito, conto corrente bancario o altri metodi di pagamento telematico. Cliccando invece su "Scarica documento di pagamento" potrete pagare o utilizzando l'home banking (inserendo il codice dell'evento nella sezione dedicata ai pagamenti del vostro portale home banking) oppure recandovi direttamente in tabaccheria o ufficio postale per pagare in contanti/carte di credito o bancomat.